# KWS-306使用说明书

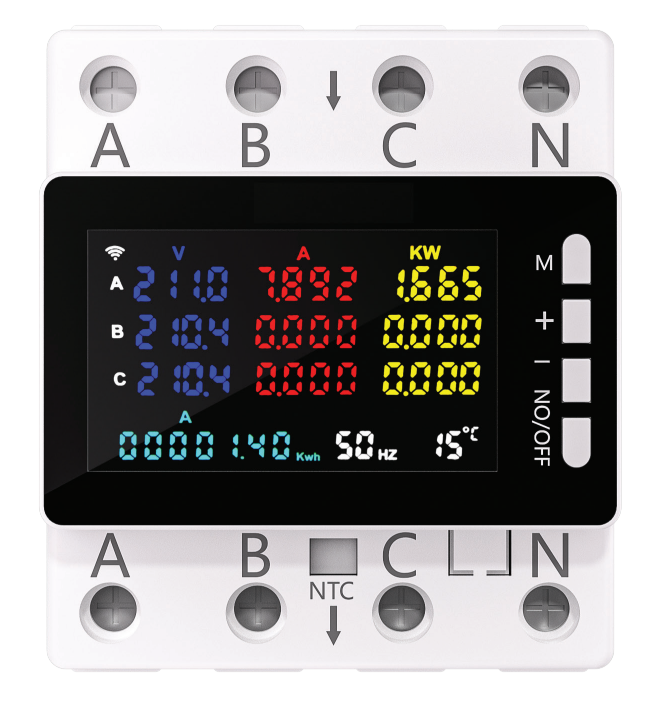

| 型号   | KWS-306WF       | KWS-306L     | KWS-306      |
|------|-----------------|--------------|--------------|
| 电压范围 | AC 85-290V      | AC 85-290V   | AC 85-290V   |
| 电流范围 | 0-80A           | 0-80A        | 0-80A        |
| 功率范围 | 0-23KW          | 0-23KW       | 0-23KW       |
| 计时范围 | 面板999小时/APP365天 | 999小时        | 999小时        |
| 电能范围 | 0-9999999Kwh    | 0-9999999Kwh | 0-9999999Kwh |
| 温度范围 | 负20~150度        | 负20~150度     | 负20~150度     |
| 频率范围 | 50-60HZ         | 50-60HZ      | 50-60HZ      |
| 功率因数 | 0.00-1.00PF     | 0.00-1.00PF  | 0.00-1.00PF  |
| 断电记忆 | 有               | 有            | 有            |
| 过压保护 | 有               | 有            | 有            |
| 欠压保护 | 有               | 有            | 有            |
| 过流保护 | 有               | 有            | 有            |

| 过功率保护   | 有     | 有    | 有 |
|---------|-------|------|---|
| 过电能保护   | 有     | 有    | 有 |
| 电压不平衡保护 | 有     | 有    | 有 |
| 电流不平衡保护 | 有     | 有    | 有 |
| 过温保护    | 有     | 有    | 有 |
| 定时关     | 有     | 有    | 有 |
| 环循环定时   | APP支持 | 无    | 无 |
| 屏保设置    | 有     | 有    | 有 |
| 电量清零    | 有     | 有    | 有 |
| 计时清零    | 有     | 有    | 有 |
| 曲线图     | APP端有 | PC端有 | 无 |
| WI-FI   | 有     | 无    | 无 |
| 485通信   | 无     | 有    | 无 |

按键说明

长按M键3秒进入设置页面, WIFI版的长按+号键3秒WIFI标出现快闪进行WIFI连接 单击+键切换KW或PF显示 单击-键切换A相电量,B相电量,C相电量,SUM总电量,总功率,计时。

## 1:过压设置

进入设置按M键选择到如下图,代号显示01,按+-键调节到你需要的值,单击一次+-键调1V,长按+-键不放进入快速加减,长按M键3秒保存后返回主页面,短键M键进入到下一项设置。如(图1)

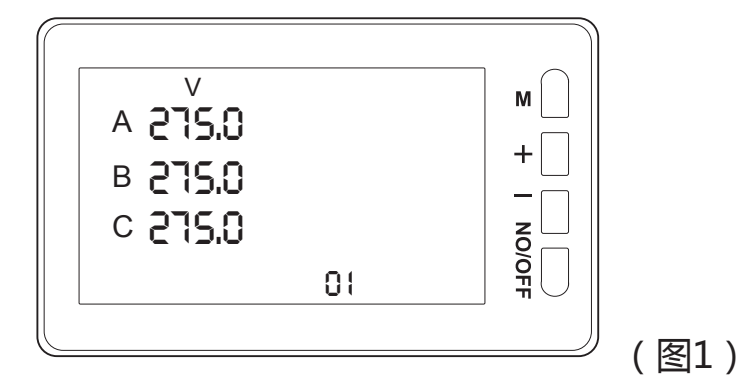

#### 2:欠压设置

进入设置按M键选择到如下图,代号显示02,按+-键调节到你需要的值,单击一次+-键调1V,长按+-键不放进入快速加减,长按M键3秒保存后返回主页面,短键M键进入到下一项设置。如(图2)

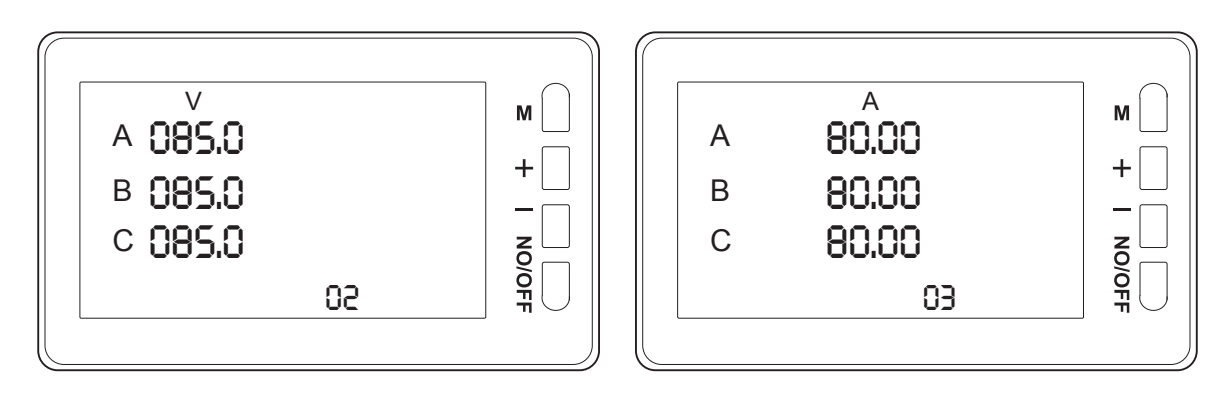

#### (图2)

(图3)

#### 3: 过流设置

进入设置按M键选择到如上图,代号显示03,按+-键调节到你需要的值,单击一次+-键调1A,长按+-键不放进入快速加减,长按M键3秒 保存后返回主页面,短键M键进入到下一项设置。如(图3)

#### 4: 过功率设置

进入设置按M键选择到如下图,代号显示04,按+-键调节到你需要的值,单击一次+-键调1W,长按+-键不放进入快速加减,长按M键3秒保存后返回主页面,短键M键进入到下一项设置。如(图4)

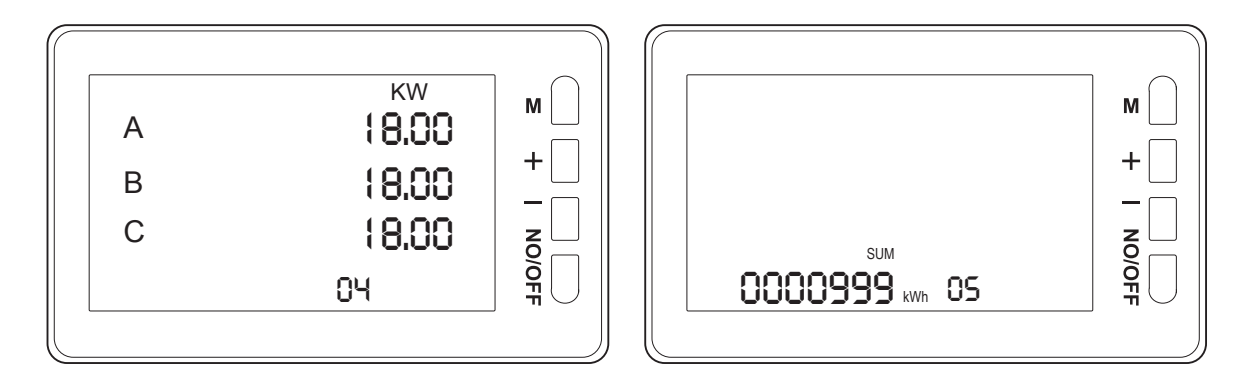

(图4)

(图5)

#### 5:过电量设置

进入设置按M键选择到如上图,代号显示05,按+-键调节到你需要的值,单击一次+-键调1Kwh,长按+-键不放进入快速加减,长按M键 3秒保存后返回主页面,短键M键进入到下一项设置。如(图5)

### 6: 定时断电设置

进入设置按M键选择到如下图,代号显示06,按+-键调节到你需要的值,单击一次+-键调1分钟,长按+-键不放进入快速加减,长按M键 3秒保存后返回主页面,短键M键进入到下一项设置。如(图6)

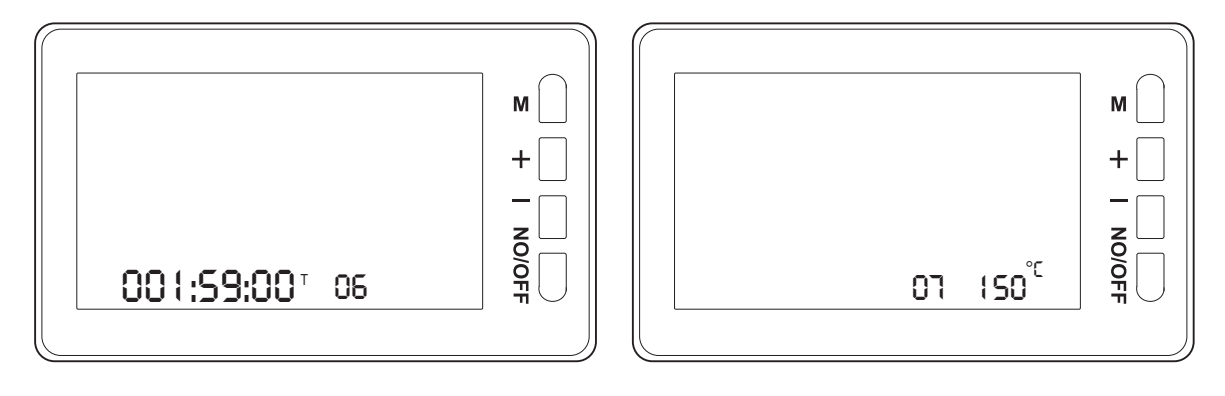

### (图6)

(图7)

### 7:过温断电设置

进入设置按M键选择到如上图,代号显示07,按+-键调节到你需要的值,单击一次+-键调1度,长按+-键不放进入快速加减,长按M键3秒保存后返回主页面,短键M键进入到下一项设置。如(图7)

### 8:电压不衡断电设置

进入设置按M键选择到如下图,代号显示08,按+-键调节到你需要的值,单击一次+-键调1V,长按+-键不放进入快速加减,长按M键3 秒保存后返回主页面,短键M键进入到下一项设置。如(图8)

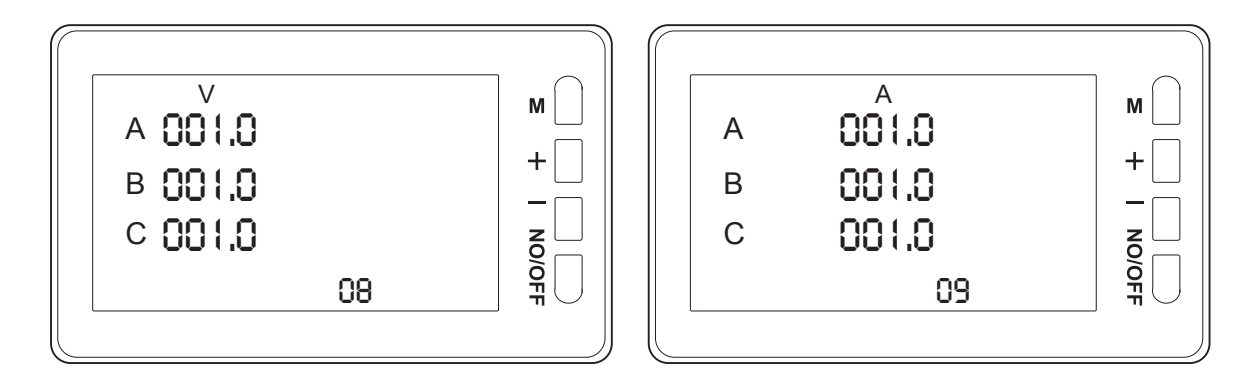

(图8)

(图9)

### 9: 电流不衡断电设置

进入设置按M键选择到如上图,代号显示09,按+-键调节到你需要的值,单击一次+-键调0.1A,长按+-键不放进入快速加减,长按M键3 秒保存后返回主页面,短键M键进入到下一项设置。如(图9)

### 10:屏保设置

进入设置按M键选择到如下图,代号显示10,按+-键调节到你需要的值,单击一次+-键调1分钟,长按+-键不放进入快速加减,长按M键 3秒保存后返回主页面,短键M键进入到下一项设置。屏保最大设置为59 分钟。如(图10)

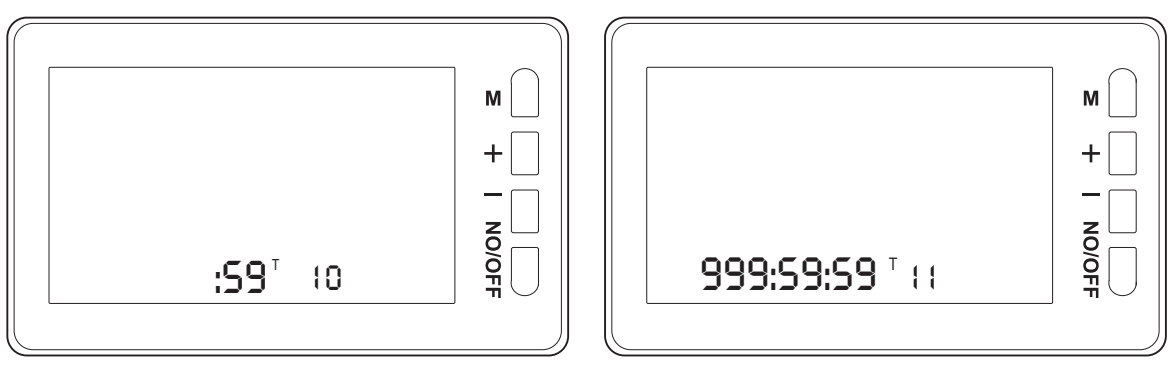

(图10)

(图11)

### 11:计时清零

进入设置按M键选择到如上图,代号显示11,再按-键进行计时清零。 如(图11)

## 12:电量清零

进入设置按M键选择到如下图,代号显示12,再按-键进行A箱,B箱, C箱,SUM总电量同时清零。如(图12)

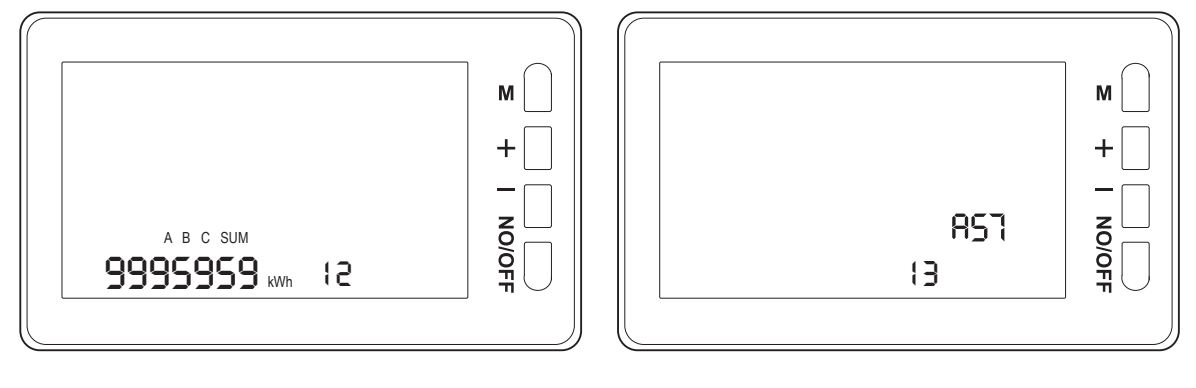

(图12)

(图13)

### 13:恢复出厂设置

进入设置按M键选择到如上图,代号显示13时。长按-号键5秒左右 屏出现RST代表恢复出厂设置成功。如(图13)

## 如下为出厂默认值

01过压:275.0V07过温断电设置:150度02欠压:85.0V08电压不平衡设置:000.0V03过流:80.00A09电流不平衡设置:000.0A04过功率:18.00 KW10屏保设置:00T05过电能:000000 kWh11计时清零06定时断电设置:000:00 T12电能清零14诵信地址为 001 此功能只针对带RS485版本才开放

## 14:通信地址设置(此功能只针对带RS485版本开放)

进入设置按M键选择到如下图,代号显示14时。单击一次+-键调1个 地址位,长按+-键不放进入快速加减,长按M键3秒保存后返回主页面。

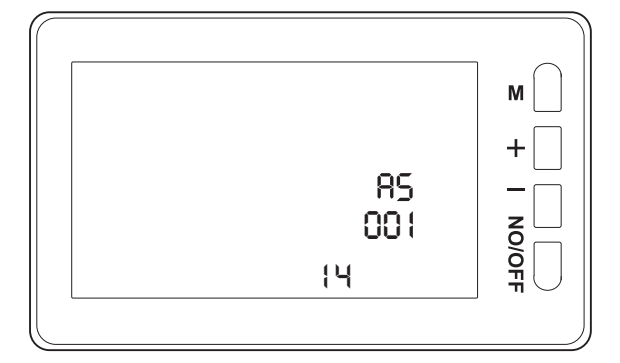

手动按关机键断开磁保器如下图显示

|--|

如自动出现保护关机断电时如下图显示。 右下角会出现代码,用对应的代码到上面查看是那一项设置问题。

| OFF<br>01 | M + |
|-----------|-----|
|-----------|-----|

## 接线图

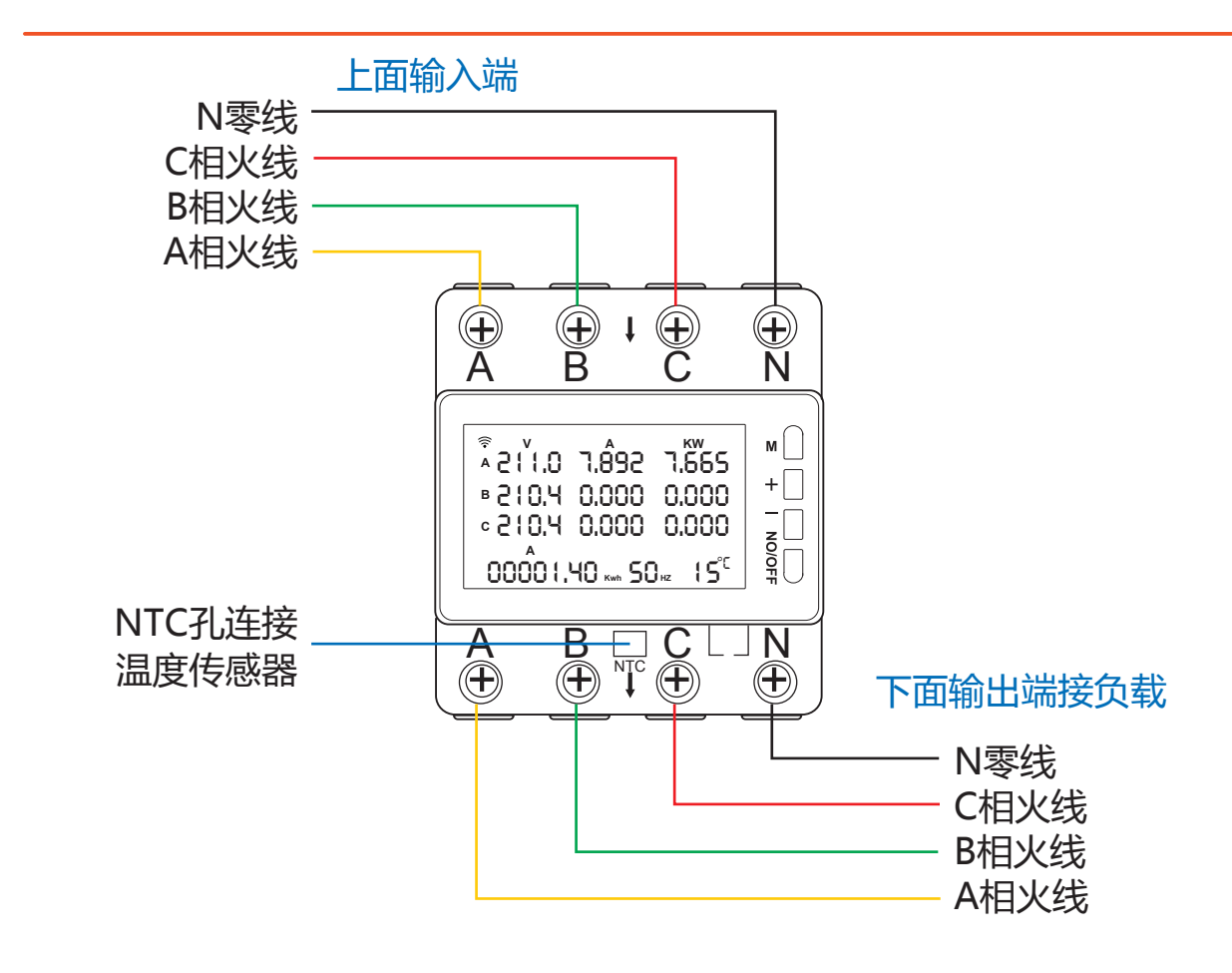

注意事项

1. 使用者应详细阅读和了解使用说明书,并按照使用说明书的要求使用。

2. 在安装使用过程中,必须先将电源断开后接线,避免产生触电危险。

3. 产品在使用时必须按照场所使用,不能超出产品规格使用参数范围。

4. 产品出现异常时,应立即停止使用。

5. 非专业人员不得使用工具拆卸电器和变更内部接线。

产品质量三包承诺

 1. 所有产品全程质保,客户如果发现质量问题,如属于我方的责任,我 方负责无条件换货。在服务期间产品质保期为一年。
2. 产品不得私自改装与拆装。以及超出产品使用范围。产品在人为损坏 后,我方不提供免费换货退货和维修服务?但可以提供收费维修服务, 具体收费标准根据产品损坏成度而定。

## 包装清单

测试表主机\*1 / 温度传感器\*1 / 用户手册\*1 / (KWS-306L版本RS485 连接线)\*1

# KWS-306配网使用说明书

APP接网操作

## 第一步

APP下载方式可以扫码下载,也可以通过手机软件中心搜索(智能生活APP或 涂鸦智能APP)。

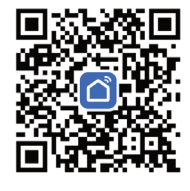

安装软件

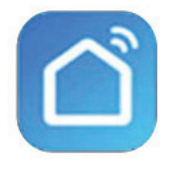

智能生活APP

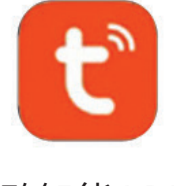

涂鸦智能APP

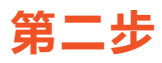

WIFI连接或者重置操作方式:在主页显示下长按+号键直到屏幕右上角 WIFI标志出现闪烁时再打开手机APP进行连接

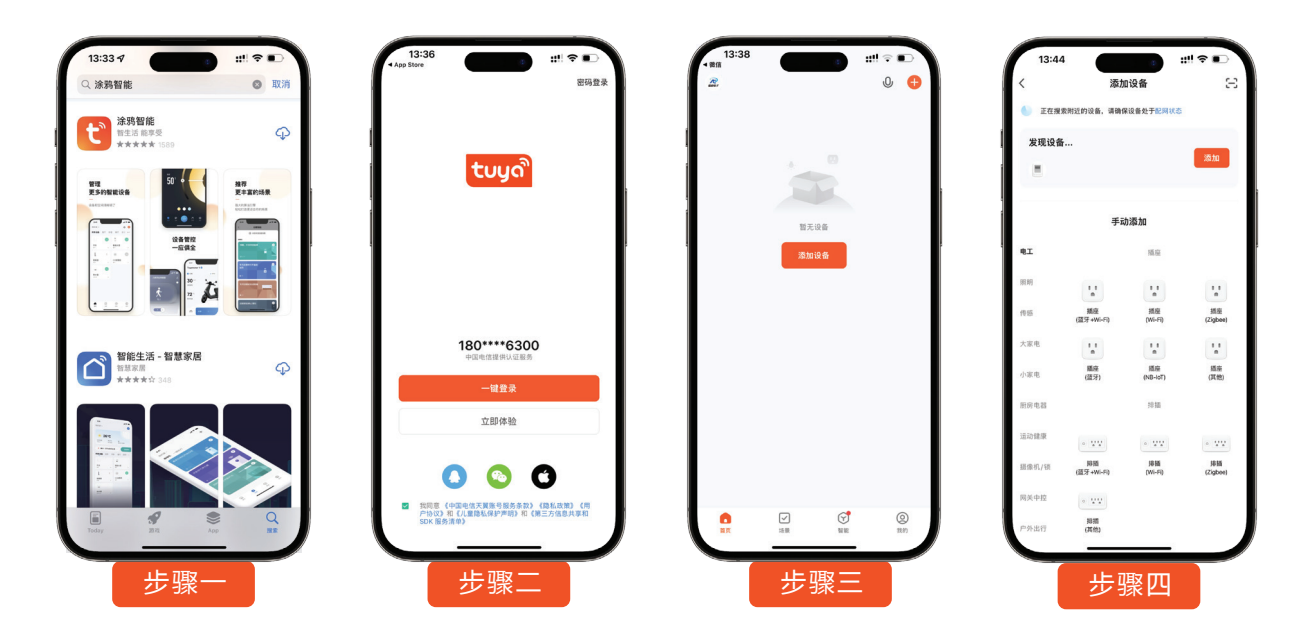

## 功能展示

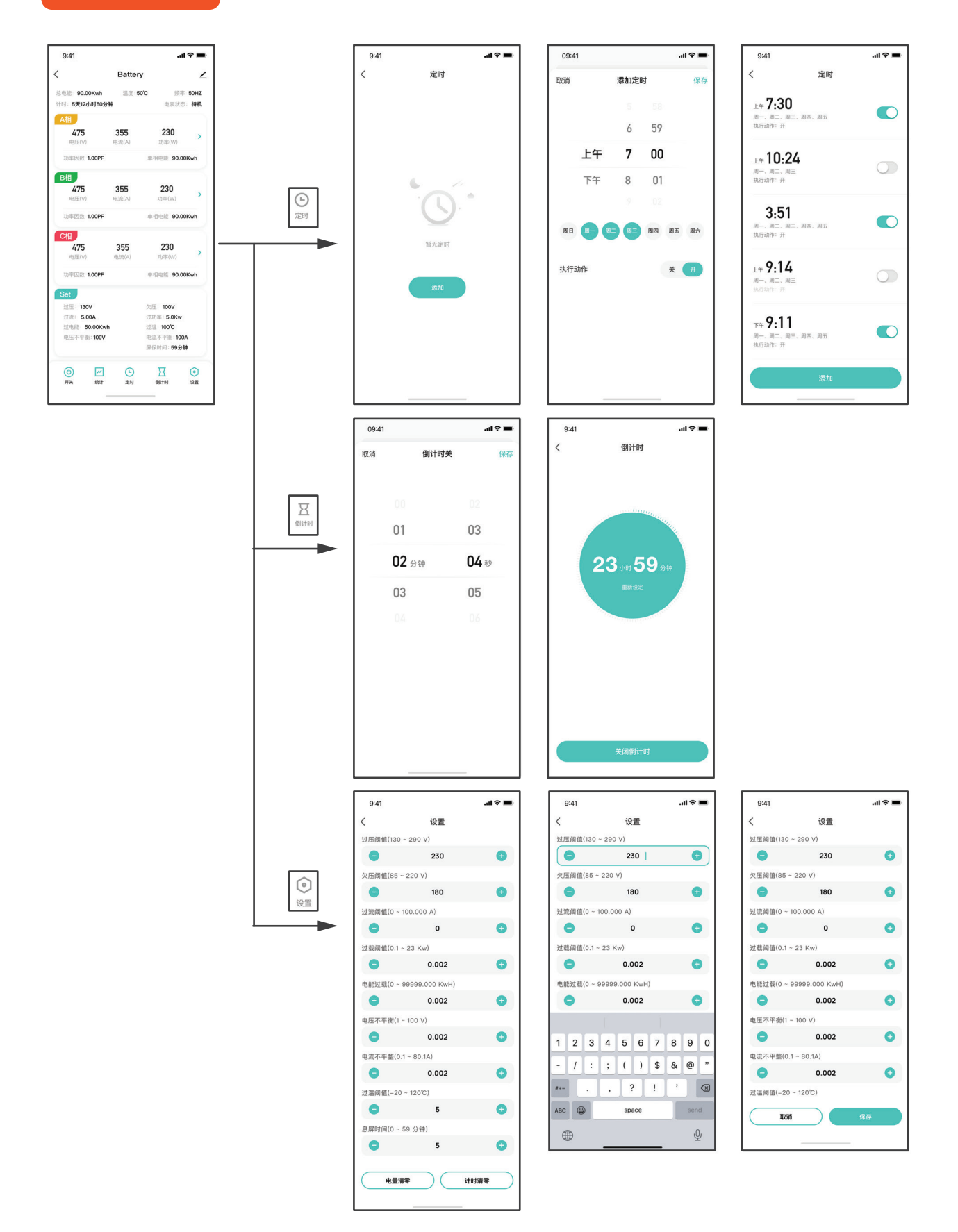

点击对应输入框以后,进入编辑状态,获取焦点并弹起数字键盘,在输入过程中可以点击 "+""-"图标进行精细化调节。点击输入框外空白区域后收起键盘并记录更改的数值。 进入编辑状态后无论是否修改,都需要进行"取消"或者"保存"操作后才能恢复到常态 页面。修改设置后需要点击保存才能保存对应设置项,保存后toast提示"保存成功"。

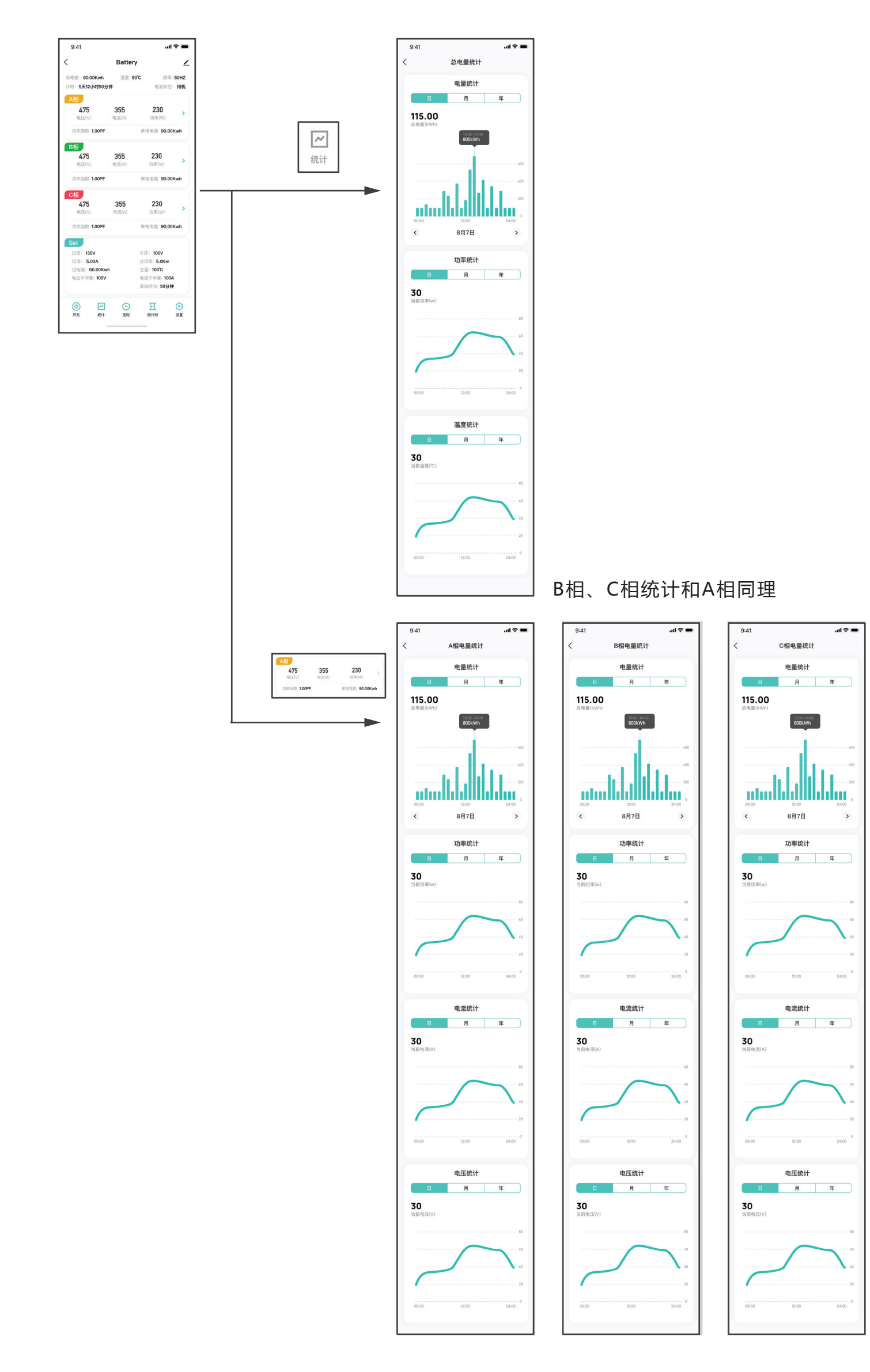

# **KWS-306 User Manual**

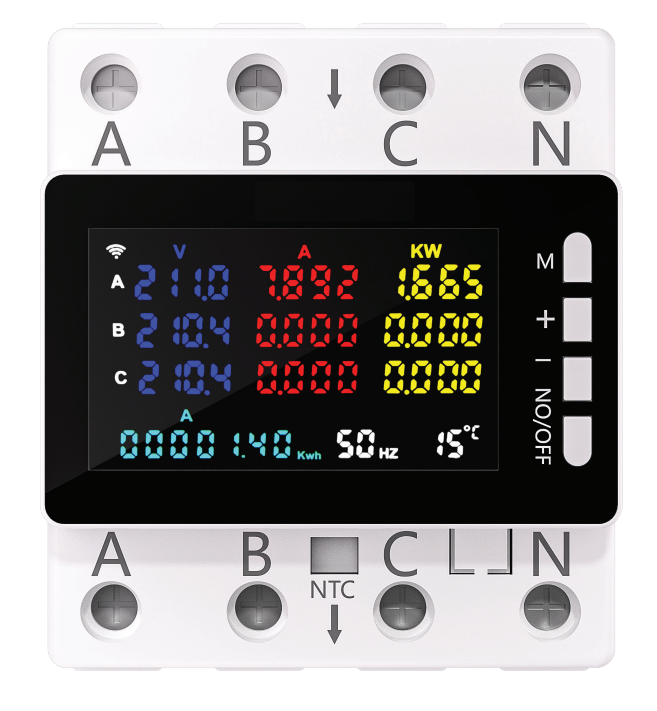

| Model                      | KWS-306WF                         | KWS-306L                      | KWS-306                       |
|----------------------------|-----------------------------------|-------------------------------|-------------------------------|
| Voltage Range              | AC 85-290V                        | AC 85-290V                    | AC 85-290V                    |
| Current Range              | 0-80A                             | 0-80A                         | 0-80A                         |
| Power Range                | 0-23KW                            | 0-23KW                        | 0-23KW                        |
| Timing Range               | Panel 999 hours /<br>APP 365 days | 999 hours                     | 999 hours                     |
| Energy Range               | 0-9999999Kwh                      | 0-9999999Kwh                  | 0-9999999Kwh                  |
| Temperature<br>Range       | -20 to 150<br>degrees Celsius     | -20 to 150<br>degrees Celsius | -20 to 150<br>degrees Celsius |
| Frequency Range            | 50-60HZ                           | 50-60HZ                       | 50-60HZ                       |
| Power Factor               | 0.00-1.00PF                       | 0.00-1.00PF                   | 0.00-1.00PF                   |
| Power-off Memory           | Yes                               | Yes                           | Yes                           |
| Overvoltage<br>Protection  | Yes                               | Yes                           | Yes                           |
| Undervoltage<br>Protection | Yes                               | Yes                           | Yes                           |
| Overcurrent<br>Protection  | Yes                               | Yes                           | Yes                           |

| Over Power<br>Protection        | Yes              | Yes             | Yes |
|---------------------------------|------------------|-----------------|-----|
| Over Energy<br>Protection       | Yes              | Yes             | Yes |
| Voltage Unbalance<br>Protection | Yes              | Yes             | Yes |
| Current Unbalance<br>Protection | Yes              | Yes             | Yes |
| Over Temperature<br>Protection  | Yes              | Yes             | Yes |
| Scheduled<br>Power Off          | Yes              | Yes             | Yes |
| Cycle Timing                    | Supported by APP | No              | No  |
| Screen Saver<br>Setting         | Yes              | Yes             | Yes |
| Energy Reset                    | Yes              | Yes             | Yes |
| Timing Reset                    | Yes              | Yes             | Yes |
| Graph Display                   | Available on APP | Available on PC | No  |
| Wi-Fi                           | Yes              | No              | No  |
| 485<br>Communication            | No               | Yes             | No  |

## **Key Instructions**

- Press and hold the M key for 3 seconds to enter the setup page.
- For the Wi-Fi version, press and hold the "+" key for 3 seconds until the Wi-Fi icon starts blinking rapidly to initiate Wi-Fi connection.
- Single press the "+" key to switch the display between KW or PF.
- Single press the "-" key to switch between A-phase energy, B-phase energy, C-phase energy, SUM total energy, total power, and timing.

## 1. Overvoltage Setting

- Enter the settings by pressing the M button until you reach the screen shown below. The display will show the code "01". Use the "+" and "-" keys to adjust to the value you need.
- Press the "+" or "-" key once to adjust by 1V. Hold down the "+" or "-" key for fast increment or decrement.
- Press and hold the M key for 3 seconds to save and return to the main page.
- Press the M key briefly to proceed to the next setting, as shown in (figure 1).

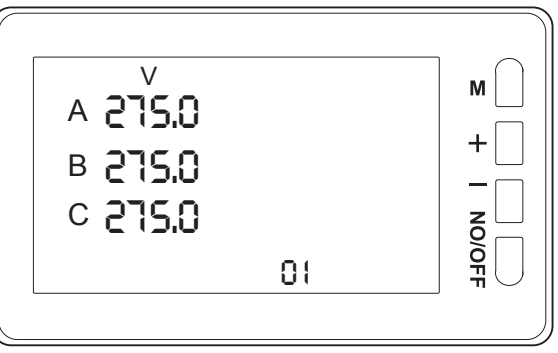

## 2. Undervoltage Setting

- Enter the settings by pressing the M button until you reach the screen shown below, where the display will show the code "02". Use the "+" and "-" keys to adjust to the value you need.
- Press the "+" or "-" key once to adjust by 1V. Hold down the "+" or "-" key for fast increment or decrement.
- Press and hold the M key for 3 seconds to save and return to the main page.
- Press the M key briefly to proceed to the next setting, as shown in (figure 2).

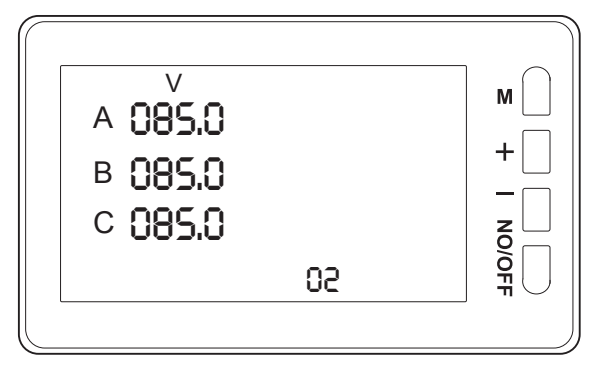

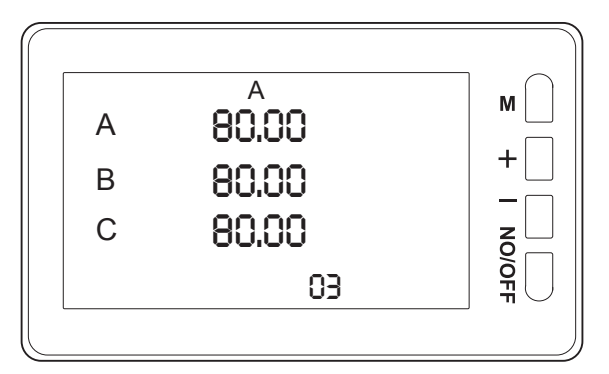

(figure 2)

(figure 3)

## 3. Overcurrent Setting

- Enter the settings by pressing the M button until you reach the screen shown above, where the display will show the code "03". Use the "+" and "-" keys to adjust to the value you need.
- Press the "+" or "-" key once to adjust by 1A. Hold down the "+" or "-" key for fast increment or decrement.
- Press and hold the M key for 3 seconds to save and return to the main page.
- Press the M key briefly to proceed to the next setting, as shown in (figure 3).

## 4. Overpower Setting

- Enter the settings by pressing the M button until you reach the screen shown below, where the display will show the code "04". Use the "+" and "-" keys to adjust to the value you need.
- Press the "+" or "-" key once to adjust by 1W. Hold down the "+" or "-" key for fast increment or decrement.
- Press and hold the M key for 3 seconds to save and return to the main page.
- Press the M key briefly to proceed to the next setting, as shown in (figure 4).

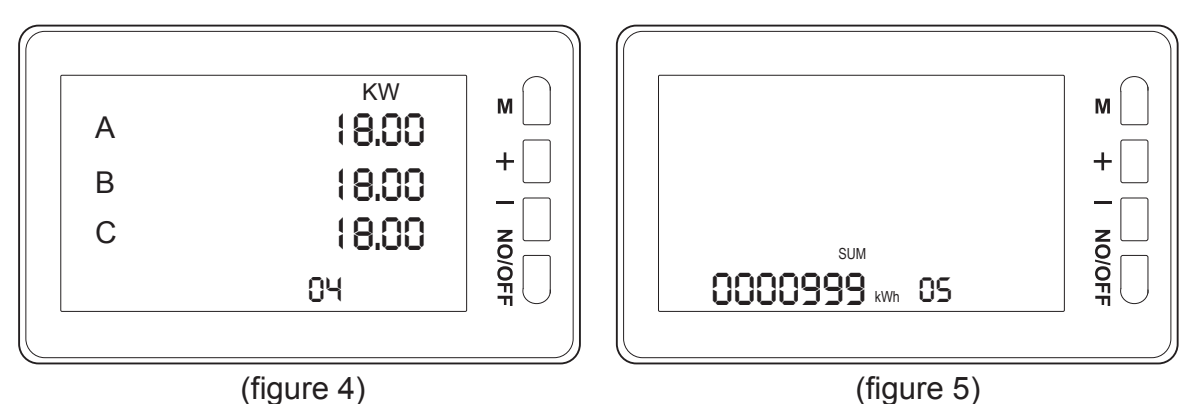

## 5. Excess Energy Setting

- Enter the settings by pressing the M button until you reach the screen shown above, where the display will show the code "05". Use the "+" and "-" keys to adjust to the value you need.
- Press the "+" or "-" key once to adjust by 1 kWh. Hold down the "+" or "-" key for fast increment or decrement.
- Press and hold the M key for 3 seconds to save and return to the main page.
- Press the M key briefly to proceed to the next setting, as shown in (figure 5).

## 6. Timed Power-Off Setting

- Enter the settings by pressing the M button until you reach the screen shown below, where the display will show the code "06". Use the "+" and "-" keys to adjust to the value you need.
- Press the "+" or "-" key once to adjust by 1 minute. Hold down the "+" or "-" key for fast increment or decrement.
- Press and hold the M key for 3 seconds to save and return to the main page.
- Press the M key briefly to proceed to the next setting, as shown in (figure 6).

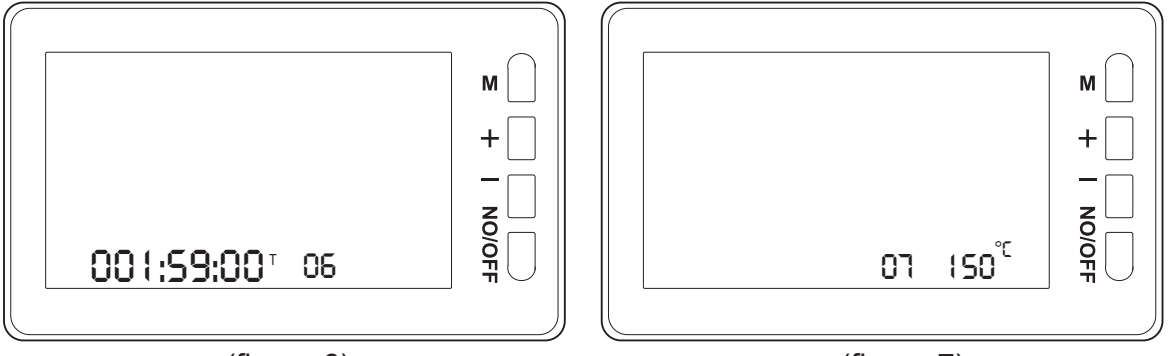

(figure 6)

(figure 7)

### 7. Over-Temperature Power-Off Setting

- Enter the settings by pressing the M button until you reach the screen shown above, where the display will show the code "07". Use the "+" and "-" keys to adjust to the value you need.
- Press the "+" or "-" key once to adjust by 1 degree. Hold down the "+" or "-" key for fast increment or decrement.
- Press and hold the M key for 3 seconds to save and return to the main page.
- Press the M key briefly to proceed to the next setting, as shown in (figure 7).

## 8. Voltage Imbalance Power-Off Setting

- Enter the settings by pressing the M button until you reach the screen shown below, where the display will show the code "08". Use the "+" and "-" keys to adjust to the value you need.
- Press the "+" or "-" key once to adjust by 1V. Hold down the "+" or "-" key for fast increment or decrement.
- Press and hold the M key for 3 seconds to save and return to the main page.
- Press the M key briefly to proceed to the next setting, as shown in (figure 8).

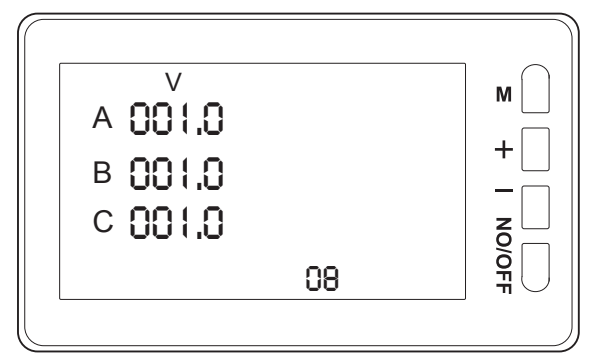

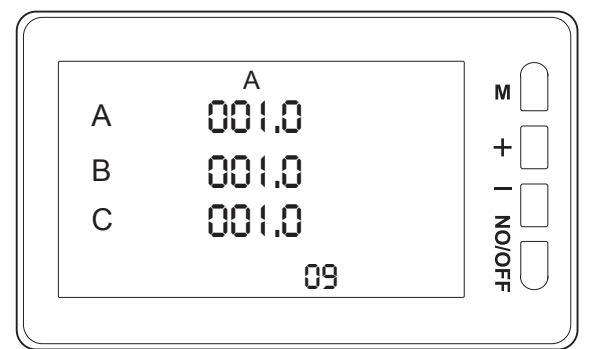

(figure 8)

(figure 9)

### 9. Current Imbalance Power-Off Setting

- Enter the settings by pressing the M button until you reach the screen shown above, where the display will show the code "09". Use the "+" and "-" keys to adjust to the value you need.
- Press the "+" or "-" key once to adjust by 0.1A. Hold down the "+" or "-" key for fast increment or decrement.
- Press and hold the M key for 3 seconds to save and return to the main page.
- Press the M key briefly to proceed to the next setting, as shown in (figure 9).

## **10. Screen Saver Setting**

- Enter the settings by pressing the M button until you reach the screen shown below, where the display will show the code "10". Use the "+" and "-" keys to adjust to the value you need.
- Press the "+" or "-" key once to adjust by 1 minute. Hold down the "+" or "-" key for fast increment or decrement.
- Press and hold the M key for 3 seconds to save and return to the main page.
- Press the M key briefly to proceed to the next setting. The maximum setting for the screen saver is 59 minutes, As shown in (figure 10).

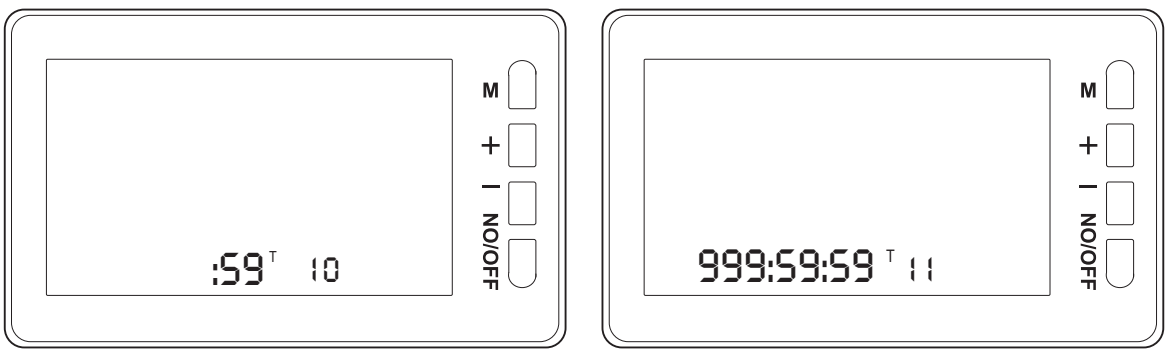

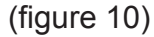

(figure 11)

### **11. Timer Reset**

Enter the settings by pressing the M button until you reach the screen shown above, where the display will show the code "11". Then press the "-" key to reset the timer. As shown in (figure 11).

## **12. Power Reset**

Enter the settings by pressing the M button until you reach the screen shown below, where the display will show the code "12". Then press the "-" key to simultaneously reset the power for A box, B box, C box, and the total power (SUM). As shown in (figure 12).

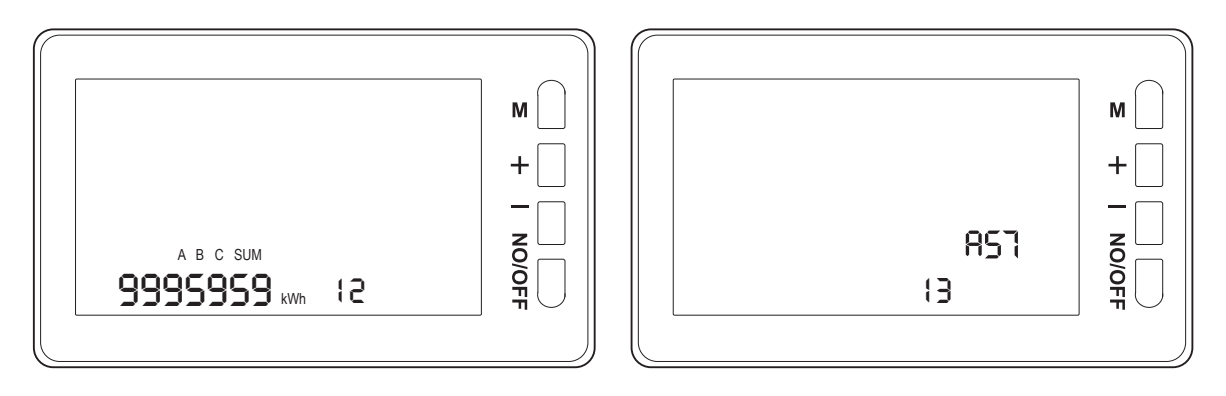

(figure 12)

(figure 13)

## 13. Factory Reset

Enter the settings by pressing the M button until you reach the screen shown above, where the display will show the code "13". Then, hold the "-" key for about 5 seconds until "RST" appears on the screen, indicating that the factory reset has been successful. As shown in (figure 13).

## Factory Default Values:

- 01 Overvoltage: 275.0V
- 02 Undervoltage: 85.0V
- 03 Overcurrent: 80.00A
- 04 Overpower: 18.00 KW
- 05 Over Energy: 0000000 kWh

- 08 Voltage Imbalance Setting: 000.0V
- 09 Current Imbalance Setting: 000.0A
- 10 Screen Saver Setting: 00T
- 11 Timer Reset
- 12 Power Reset
- 06 Timer Power-off Setting: 000:00:00 T
- 07 Overtemperature Power-off Setting: 150 degrees
- 14 Communication Address is 001. This function is only available for versions with RS485.

# 14. Communication Address Setting (This feature is only available for models with RS485)

Enter the settings by pressing the M button until you reach the screen shown below,

where the display will show the code "14". Press the "+" or "-" key once to change the address by one unit. Hold down the "+" or "-" key for fast increment or decrement. Press and hold the M key for 3 seconds to save and return to the main page.

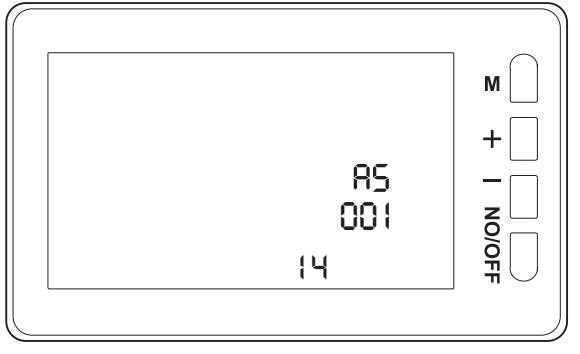

Press the power-off button manually to disconnect the magnetic contactor as shown in the figure below.

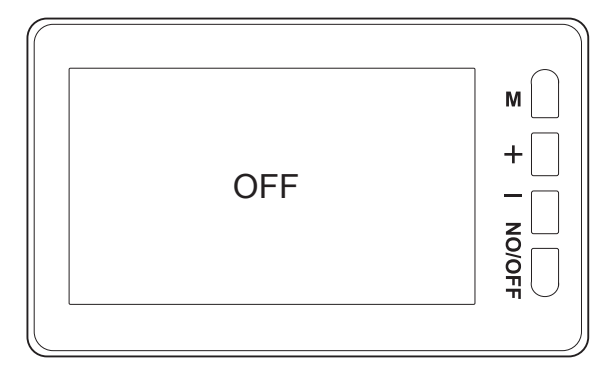

If the system automatically shuts down and powers off due to protection, it will be displayed as shown in the figure below. A code will appear in the bottom right corner. use this code to check above which setting is causing the issue.

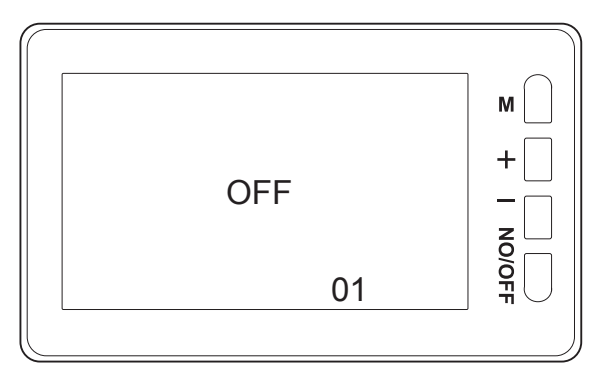

# Wiring Diagram

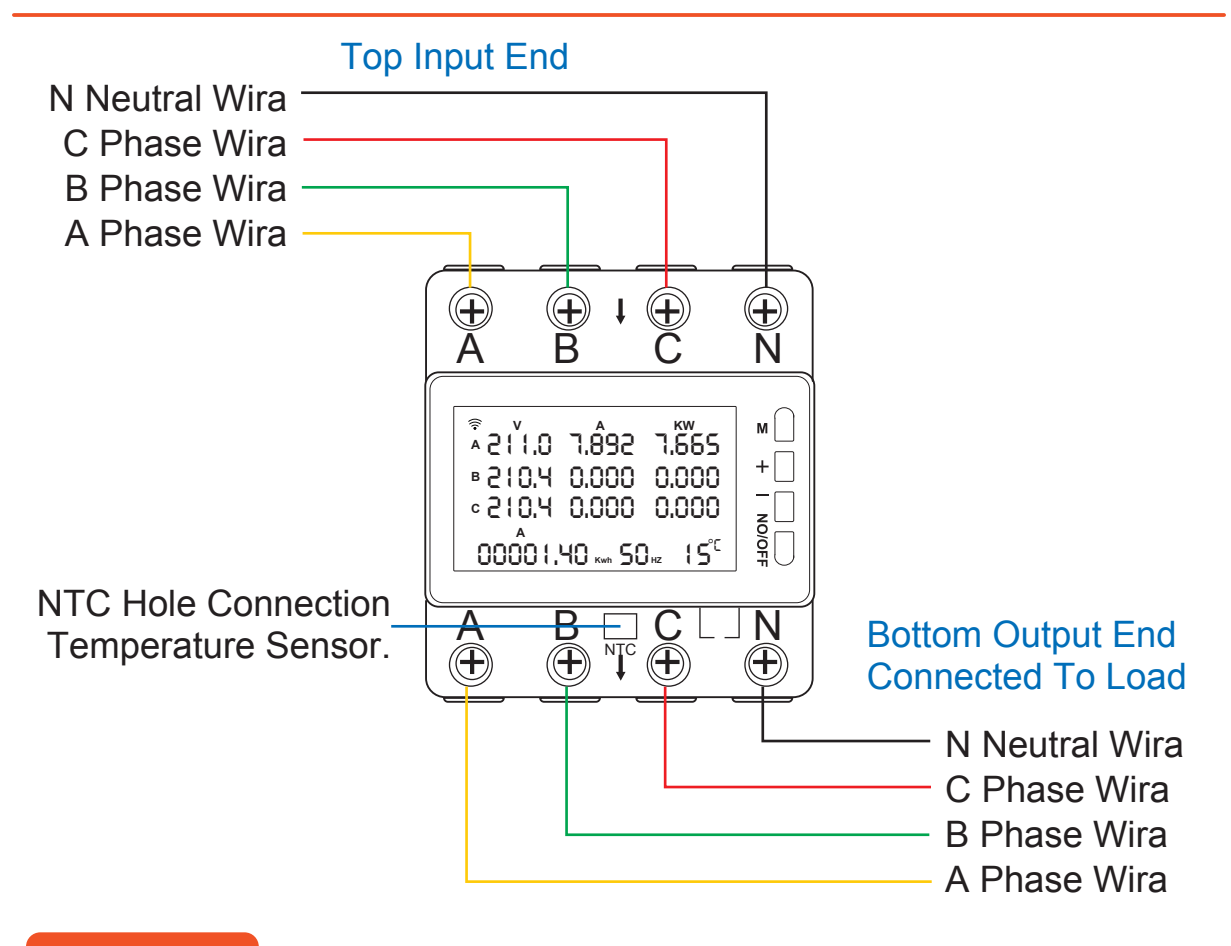

### Precaution

- 1. Users should read and understand the instruction manual in detail, and use the product according to the requirements of the instruction manual.
- During installation and use, the power must be disconnected before wiring to avoid the risk of electric shock.
- 3. The product must be used according to the location and must not exceed the usage parameters specified in the product specifications.
- 4. If the product malfunctions, stop using it immediately.
- Non-professionals should not use tools to disassemble electrical appliances or alter internal wiring.

### **Three Guarantees Quality Commitment**

- 1. All products are fully warranted. If customers find any quality issues that are attributable to our responsibility, we will provide an unconditional exchange. The warranty period for the products during the service period is one year.
- The product must not be modified or disassembled privately, nor exceed the scope of its intended use. If the product is damaged due to human actions, we do not provide free exchanges, returns, or repairs. However, we can offer a chargeable repair service, with specific fees based on the extent of the damage.

### **Packing List**

Test Bench Main Unit \*1 / Temperature Sensor \*1 / User Manual \*1 / (KWS-306L version RS485 Connection Cable) \*1

# **KWS-306 Distribution Instruction Manual**

## APP

## Step 1

The APP can be downloaded by scanning the code or by searching in the mobile phone software center.(Smart Life APP or Graffiti Smart APP).

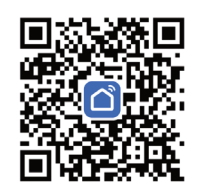

Installing Software

Use the Smart Life App or Tuya Smart App

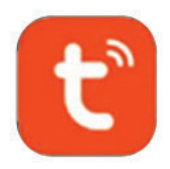

Graffiti Smart APP

## Step 2

WIFI Connection or Reset Operation: On the home screen, press and hold the "+" button until the WIFI icon in the top-right corner of the screen starts flashing, then open the mobile APP to connect.

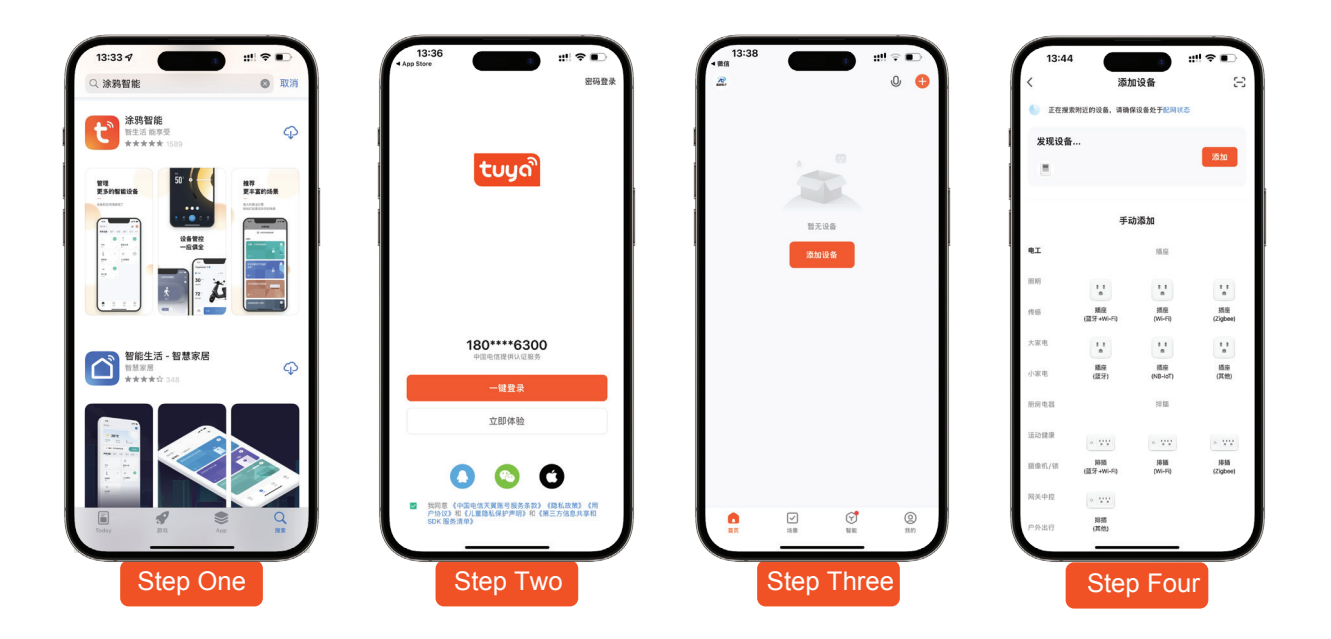

## **Function Display**

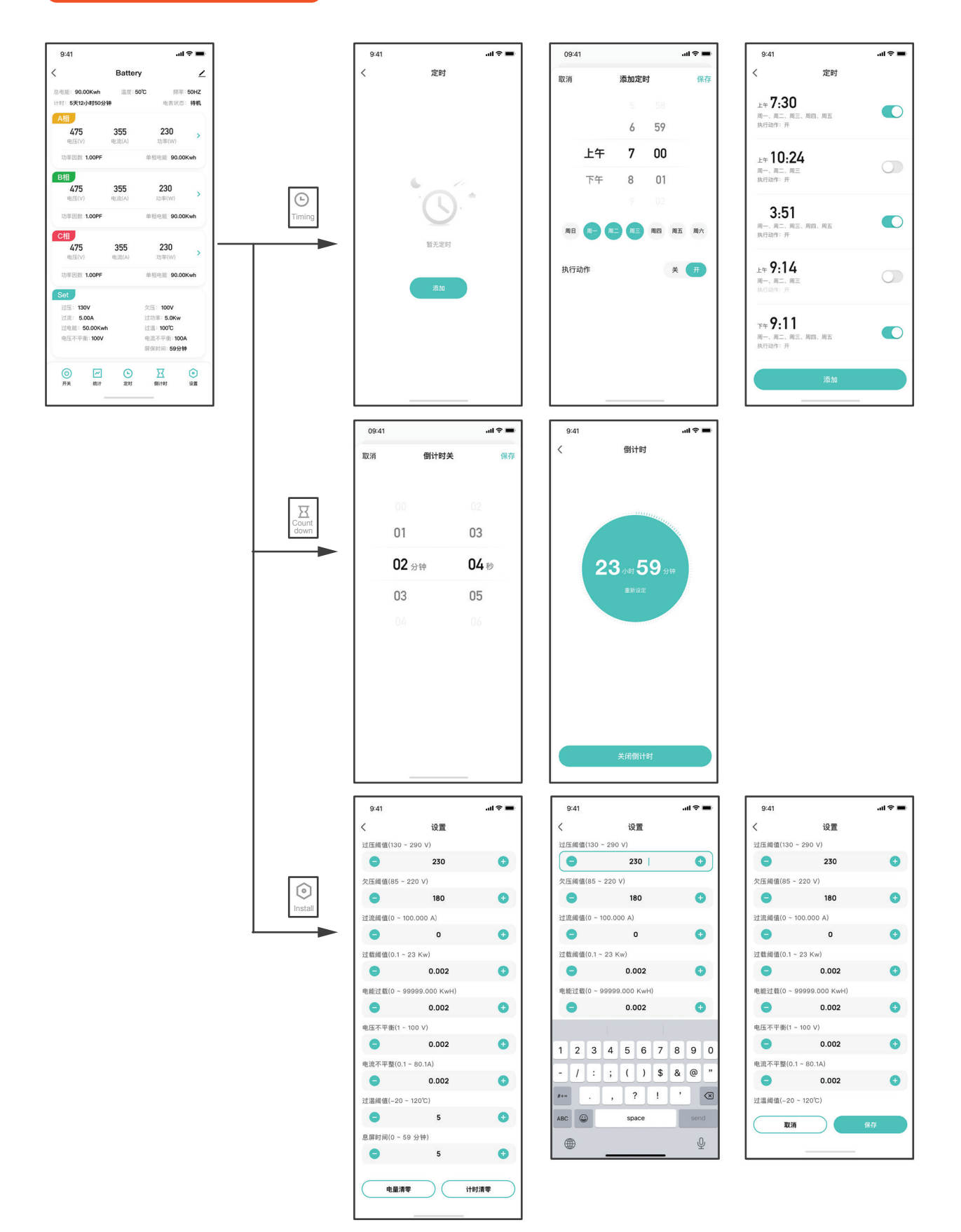

Click the corresponding input box to enter the editing state, get the focus and pop up the numeric keypad, and click the "+" and "-" icons during the input process to make fine adjustments. Tap the blank space outside the input box, collapse the keypad, and record the changed values.

After entering the editing state, you need to "Cancel" or "Save" to restore the normal page, regardless of whether you modify it or not. After modifying the settings, you need to click Save to save the corresponding settings, and the toast prompts "Save Success" after saving.

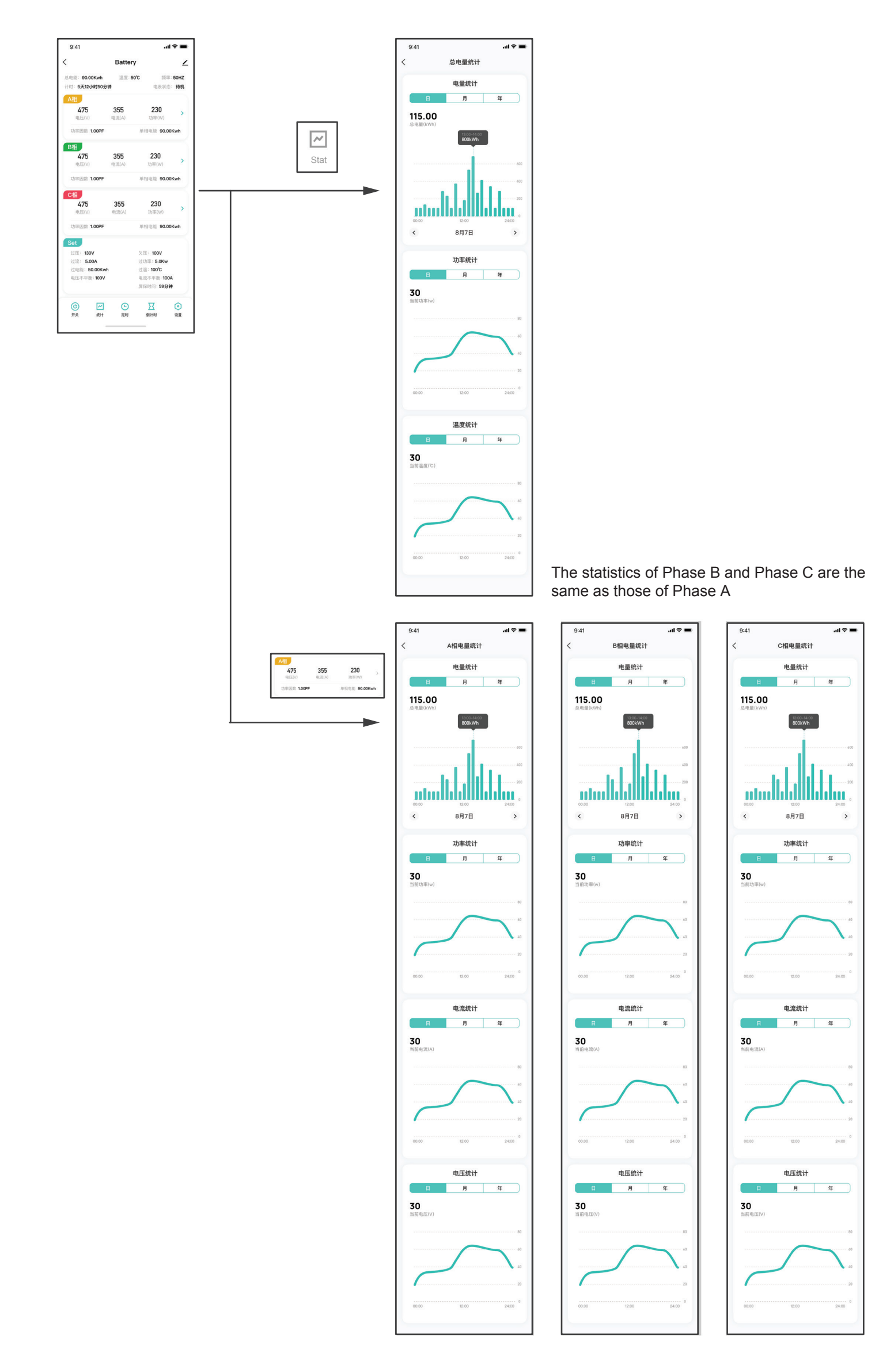